## STEPS TO DOWNLOAD A TRADEMARK REGISTRATION CERTIFICATE

## 1. Go to <u>IMPI's website</u>.

2. In the tab *BUSQUEDA AVANZADA* (ADVANCED SEARCH), enter the option *OTRAS* (OTHER).

| MEXICO     |                                         |                                                                                                    | Trámites              | Gobierno Q   |
|------------|-----------------------------------------|----------------------------------------------------------------------------------------------------|-----------------------|--------------|
| IMPI       | Consulta la disponibilidad de una marca | Búsqueda avanzada 🐣                                                                                             | Seguimiento de marcas | Herramientas |
|            |                                         | Búsqueda fonética                                                                                               |                       |              |
|            |                                         | Otras                                                                                                    |                       |              |
|            |                                         | Listado de<br>Denominaciones de<br>Origen                                                                       |                       |              |
| A > Inicio |                                         | Listado de<br>Indicaciones<br>Geográficas                                                                       |                       |              |
| MARCANET   |                                         | Listado de Solicitudes<br>de Registro de Marca<br>de Certificación,<br>Holográfica, Sonora,<br>Olfativa, Imagen |                       |              |
| —          |                                         | Comercial o<br>Combinación de los<br>Anteriores                                                                 |                       |              |

MARCANET es el Servicio de Consulta Externa sobre Información de Marcas, en el cual el Instituto Mexicano de la Propiedad Industrial pone a disposición de los usuarios del Sistema de Propiedad Industrial, una herramienta electrónica para que de forma gratuita, puedan consultar los expedientes de signos distintivos.

Los usuarios podrán revisar si una marca ya se encuentra registrada en la opción <u>CONSULTA LA DISPONIBILIDAD DE UNA MARCA</u>, o bien, hacer una búsqueda por el número de <u>excediente</u>, por número de <u>registro</u> cuando ya ha sido concedida la protección, o bien, por

número de registro internacional, en caso de que se busque la protección a través del Sistema de Madrid para el Registro Internacional de Marcas.

Para usuarios más avanzados existen la búsqueda fonética, por titular y por apoderado.

Para una mejor experiencia en Marcanet, se sugiere la utilización de los siguientes navegadores:

Firefox o Chrome, versión más actualizada.

## 3. In the section *REGISTRO INTERNACIONAL* REGISTRATION), enter the number of your choice.

(INTERNATIONAL

| > Inicio > Otras              |        |                             |        |
|-------------------------------|--------|-----------------------------|--------|
| Por Expediente *:             |        | Por Registro Nacional *:    |        |
| Expediente                    |        | Registro Nacional           |        |
|                               | Buscar |                             | Buscar |
| Por Registro Internacional *: |        | Por Titular *:              |        |
| 1753853                       |        | Escriba el titular a buscar |        |
|                               | Buscar | Buscar en todo el nombre    | Buscar |
| Por Apoderado *:              |        |                             |        |
| Por Apoderado *:              |        |                             |        |

Arenal #550, Col. Pueblo Santa María Tepepan, Del. Xochimilco, 16020 Ciudad de México.

4. The system will display the national files associated with the international registration (Mexico has a single class system, so for each class of the international registration a national file number is created).

## Número de registro internacional 1753866 Expedientes asociados al mismo registro internacional # Tipo de solicitud Tipo de marca Expediente Denominación Clase Logotipo stro 1 REGISTRO DE MARCA MIXTA <u>3033574</u> 2752908 NEOFORCE 1 Neg Prime PRIME CARE REGISTRO DE MARCA 2 2752909 NEOFORCE 5 MIXTA 3033575 Nep Prime PRIME CARE << >> Total de registros = 2

5. By selecting the file number, the system will display the data associated with the national file.

| Descargar datos de la consulta                       | Agregar expediente para comparar |
|------------------------------------------------------|----------------------------------|
| Datos generales                                      |                                  |
|                                                      |                                  |
|                                                      |                                  |
|                                                      |                                  |
| Ver expediente                                       |                                  |
| Número de expediente                                 | 3033574                          |
| Número de registro                                   | 2752908                          |
| Fecha de presentación                                | 11/08/2023 12:00:00 AM           |
| Fecha de inicio de uso                               |                                  |
| Fecha de concesión                                   | 09/09/2024                       |
| Fecha de vigencia                                    | 11/08/2033                       |
| Fecha de publicación de la solicitud                 | 13/10/2023                       |
| Denominación                                         | NEOFORCE PRIME CARE              |
| Descripción de la marca                              |                                  |
| Tipo de solicitud                                    | REGISTRO DE MARCA                |
| Tipo de marca                                        |                                  |
| Elementos sobre los cuales no se solicita protección |                                  |
| Número de registro internacional                     | 1753866                          |
| Traducción                                           |                                  |
| Transliteración                                      |                                  |
|                                                      |                                  |
|                                                      |                                  |
| Imagon                                               |                                  |
| innagen                                              |                                  |
|                                                      |                                  |
|                                                      |                                  |
|                                                      |                                  |
|                                                      |                                  |
| Insperon                                             | Neo Prime                        |
| IIIdgen                                              | force                            |
|                                                      | Lare 💽                           |

Código de la clasificación de Viena

26.4.10, 26.3.1, 26.3.7, 26.3.16, 24.17.2, 26.4.2, 26.4.22

6. When navigating to the bottom of the page, the proceedings associated to the file are displayed; in to the item *SOLICITUD DE REGISTRO* (APPLICATION), you must click on the magnifying glass icon under the column *VER DETALLE* (VIEW DETAIL).

| Trám               | ite                                                         |                                                |                            |                            |         |                               |                     |                      |                  |
|--------------------|-------------------------------------------------------------|------------------------------------------------|----------------------------|----------------------------|---------|-------------------------------|---------------------|----------------------|------------------|
|                    |                                                             |                                                |                            |                            |         |                               |                     |                      |                  |
| En esta            | sección, en la                                              | a parte VER I                                  | DETALLE, podrás            | consultar el e             | estatus | de tu trámite, así            | como ha de n        | otificación en la Ga | aceta de         |
| notifica           | ación de resolu                                             | uciones, req                                   | uerimientos y d            | emás actos.                |         |                               |                     |                      |                  |
| notifica<br>Imagen | Folio de resol<br>Folio de entrad<br>del trámite            | uciones, req<br>da Año de<br>recepción         | uerimientos y d            | emás actos.                |         | Fecha de inicio               | Fecha de conclusión | Con tróni a          | Ver detalle      |
| notifica<br>Imagen | Folio de resolo<br>Folio de entrad<br>del trámite<br>352619 | uciones, req<br>da Año de<br>recepción<br>2023 | Descripción<br>SOLICITUD [ | emás actos.<br>DE REGISTRO |         | Fecha de inicio<br>11/08/2023 | Fecha de conclusión | Con etróni a         | Ver detalle<br>Q |

7. Then, in to the item *CONCESIÓN DE LA PROTECCIÓN* (GRANT OF PROTECTION), you must click on the document icon under the column *IMAGEN* (IMAGE).

| escripción del oficio                                 | Número del oficio | Fecha del oficio | Estado de la notificación                                                                               | Imagen |
|-------------------------------------------------------|-------------------|------------------|----------------------------------------------------------------------------------------------------|--------|
| CARATULA (PROPUESTA DE CONCESION<br>DE LA PROTECCION) | 20241817507       | 20/11/2024       | Fecha oc. 10 a la OMPI 25/11/2024.                                                                      |        |
| CONCESIÓN DE LA PROTECCIÓN                            | 20241360218       | 09/09/2024       | Notificado el 22/11/2024 en la Gaceta<br>Notificación de Resoluciones,<br>Requerimientos y demás actos. |        |
| RESULTADO DEL EXAMEN FIGURATIVO                       | 20231640507       | 18/10/2023       |                                                                                                    | L.     |

8. The registration certificate is displayed and can be downloaded free of charge in electronic format.

IMPI TITULO DE REGISTRO DE MARCA INSTITUTO MEXICANO DE LA PROPIEDAD Registro 2752908 Registro Int 1753866 NEOFORCE PRIME CARE **Neo** Prime Care 💽 3033574 FECHA DE PRESENTACIÓN: EXPEDIENTE: 11/Agosto/2023 12:00:00 AM FECHA DE VIGENCIA: 11/Agosto/2033 FERTIBERIA, S.A. TITULAR: DOMICILIO DEL CALLE AGUSTÍN DE FOXA NUM. EXT. 27 PLANTAS 8-11 MADRID E-28036 ESPAÑA TITULAR: CLASE: 1 SE APLICA A: COMPOST, ABONOS, FERTILIZANTES; PREPARACIONES BIOLOGICAS PARA LA INDUSTRIA Y LA CIENCIA; BIOFERTILIZANTES; BIOFERTILIZANTES NITROGENADOS; BIOCHAR (CARBON VEGETAL); BIOESTIMULANTES PARA PLANTAS; BIOFERTILIZANTES NO QUIMICOS; BIOESTIMULANTES PARA LAS PLANTAS; ACTIVADORES BIOLOGICOS; BIOESTIMULANTES QUE SON HORMONAS DE PLANTAS; ADITIVOS BIOLOGICOS PARA CONVERTIR CULTIVOS EN ABONO VEGETAL; ADITIVOS BIOLOGICOS TOTAL DE VIENA 7 ----continúa----CODIGOS DE VIENA 24.17.2, 26.3.1, 26.3.7, 26.3.16, 26.4.2, 26.4.10, 26.4.22 ón del signo distintivo en este título, puede presentar variaciones en el tono de los colores respecto al presentado en la solicitud de registro. Se expide el presente título con fundamento en los artículos 230 y 231 de la Ley Federal de Protección a la Propiedad Industrial; 5 y 25 del Acuerdo por el que se establecen los Lineamientos para la atención de solicitudes, peticiones y promociones presentadas conforme al Protocolo concerniente al Arreglo de Madrid relativo al Registro Internacional de marcas, ante el Instituto para la atención de solicitudes, peticiones y prom Mexicano de la Propiedad Industrial. La vigencia del Registro Internacional será de 10 años, con posibilidad de renovación, de conformidad con los articulos 4 1)a), 6 1) y 7 1) del Protocolo Concerniente al Arregio de Madrid Relativo al Registro Internacional de Marcas, adoptado en Madrid el 27 de junio de 1969, modificado el 3 de octubre de 2006 y el 12 de noviembre de 2007 y 26 del Acuerdo por el que se establecen los Lineamientos para la atención de solicitudes, paticiones y promociones presentadas conforme al Protocolo concerniente al Arregio de Madrid relativo al Registro Internacional de marcas, ante el Instituto Mexicano de la Propiedad Industrial. En el caso de que el presente título se haya originado de una solicitud de extensión territorial formulada con posterioridad al registro internacional, el título dejará de ser válido si el registro internacional se extingue, con fundamento en los articulos 3ter 2) del Protocolo y 20 del Acuerdo citado en el párrafo anterior. Los Ordenamientos Legales antes citados, así como sus respectivos Decretos, Acuerdos, Aclaraciones y Notas Aclaratorias que los reformaron, adicionaron o derogaron, según corresponda, fueron debidamente publicados en el Diario Oficial de la Federación, precisando que los mismos se encuentran vigentes a la fecha de emisión del presente título. El presente documento electrónico ha sido firmado mediante el uso de la firma electrónica avanzada por el servidor público competente, amparada por un certificado digital vigente a la fecha de su elaboración, y es válido de conformidad con lo dispuesto en los articulos 7 y 9, fracción i de la Ley Federal de Procedimiento Administrativo. CIUDAD DE MÉXICO, A 9 DE SEPTIEMBRE DE 2024 SUBDIRECTOR DIVISIONAL DE EXAMEN DE SIGNOS DISTINTIVOS 'A' ECONOMÍA PDT.X80xGLvCEQPtV3Kjd5XB1LXx8/2fKF4J0KG2151CpJqxyrfcBKyrgK2J/Yzpf1ClpzQQPjd WCLPt1f4TDHponv7C14H00X7BUfYf3vpMWWq32J0B1a+RovrG672nxxLC4gjv3BB2xx0 SpGDXX02VT254Gju1H002X79jz4fyr06DUK1YY572x2e80BK7L3H251x57yj46J5.F5KB1qv09 179HeBakj332mCf1pH02V1626d55aU5Fke4F01aGXpgtVpcC0055K20g1rtmc60455Au UTTGEX+V5758H03HV673aU61abCh3T00454gu= 20241360218 LIC. SALVADOR RODRIGUEZ RODRIGUEZ 8 1de 2 [End of Annex]